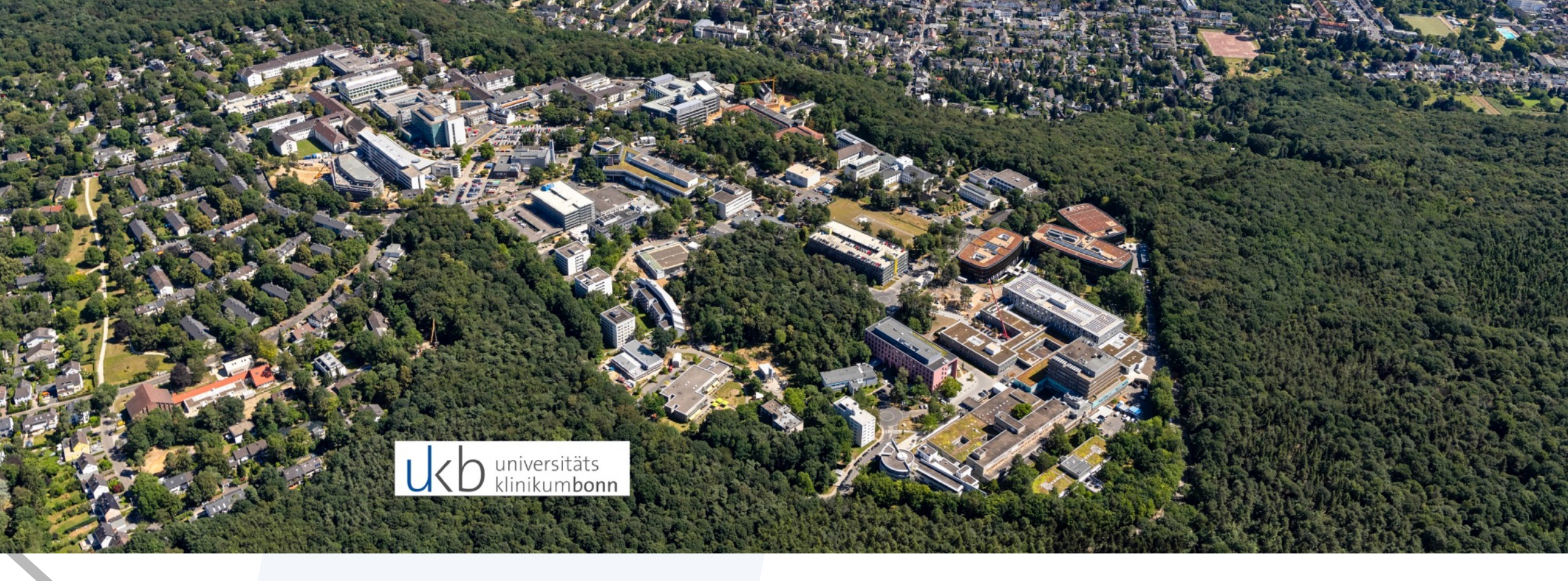

# **PS-Reporting für Drittmittel- und Sonderprojekte**

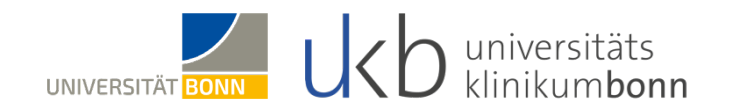

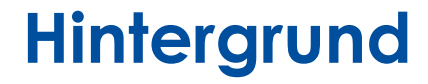

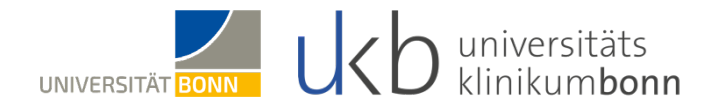

#### Ausgangslage

Gespräche mit 25 Klinikdirektoren und Institutsleitern

- → Ergebnis: Hoher Bedarf nach wirtschaftlicher Transparenz
- $\rightarrow$  Personalobligo fehlt
- $\rightarrow$  "Doppelte Buchführung" in den Kliniken und Instituten
- $\rightarrow$  Einheitliche Sichtweise auf die Zahlen fehlt

Neues Berichtswesen für Drittmittel- und Sonderprojekte erforderlich!

## **Reporting für Projektleitende und Projektmanagement**

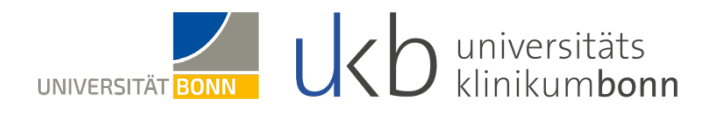

| Projektdefini  | tion: Lanimu      | and in succession    |                       |                        |  |
|----------------|-------------------|----------------------|-----------------------|------------------------|--|
| Ansprechpart   | tner: Jali        |                      | angelegt am:          | 08.12.2022             |  |
| Projekteiter   | Kurtin Out        |                      |                       |                        |  |
| Projektieiter: | NUMBER STORE      | 0.000                |                       |                        |  |
| Projektlaufze  | it: 01.01.2022 bi | \$ 31.12.2030        | Status: freigegeber   | n                      |  |
| Projekt        | Kostenstelle      | Brit+i Buchungidatum | Letzter Buchungidatum | Geplante i Projektende |  |
| 5-211.D580     |                   |                      |                       | 31.12.30               |  |
| 5-211.D580.1   | aaiii             | 16.03.22             | 21,09,23              |                        |  |
| 5-211.DSR0.2   | 00                | 31.01.22             | 30.09.23              |                        |  |
| 5-211.0580.5   | 100.0             |                      | 21.09.23              |                        |  |
| 5-211.0580.9   | 00                | 30.05.22             | 30.05.22              |                        |  |
|                |                   |                      |                       |                        |  |

- Zielgruppe: Projektleitung und Projektmanagement
- Berichtsinhalt: Übersicht der Projekte inkl. der wichtigsten Kennzahlen und Informationen für das interne/externe Reporting.
- Veröffentlichung: Aktuelle Daten im Web-Portal
- Funktionalität:
  - Export im Format PDF, Excel, CSV
  - Filterung von PSP-Element, Zeitraum
- Zugriff auf Einzelposten: Einzelpostenebene f
  ür Sach- und Personalkosten abgebildet
- Personalobligo: Abbildung der geplanten Personalkosten auf Projektebene (Aktualisierung alle 14 Tage)
- Budgetkontrolle: Ausweis des verfügbaren, noch nicht verplanten Budgets
- Rollout: seit 28.05.2024 abrufbar

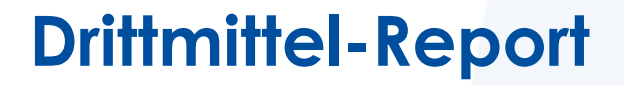

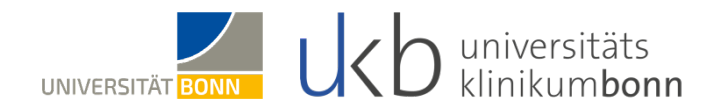

#### Einführung eines neuen Projekt-Reportes für Ihre Drittmittel- und Sonderprojekte

- » **Projektbudget-Übersicht:** Der Report wird eine klare Zusammenfassung Ihres freigegebenen Projektbudgets bieten, einschließlich der ursprünglichen bewilligten Mittel und eventueller Erweiterungen oder Anpassungen.
- » Einnahmen und Ausgaben: Sie haben die Möglichkeit, detaillierte Aufstellungen Ihrer Einnahmen und Ausgaben im Rahmen des Projekts zu überprüfen, um sicherzustellen, dass alle finanziellen Transaktionen ordnungsgemäß erfasst werden.
- » Berücksichtigung geplanter Personalausgaben: Erstmals werden auch geplante Personalausgaben (sog. Personalobligo) in den Bericht integriert. Dies ermöglicht es Ihnen, den finanziellen Aufwand im Zusammenhang mit Personalressourcen in Ihrem Projekt noch besser zu planen und zu steuern.
- » Verfügbarer Restbetrag: Der Bericht wird Ihnen aggregiert einen transparenten Überblick über den noch verfügbaren Betrag bieten, basierend auf den getätigten Ausgaben und den geplanten Ausgaben für die Restlaufzeit.
- » Benutzerfreundlichkeit: Wir haben besonderen Wert daraufgelegt, das Reporting-System benutzerfreundlich zu gestalten. Um sicherzustellen, dass Sie die benötigten Informationen einfach und effizient abrufen können, benötigen Sie keinen SAP Zugang. Den Zugang beantragen Sie initial und einmalig über das Matrixsystem.

## Wie erhalte ich Zugang zu dem Report?

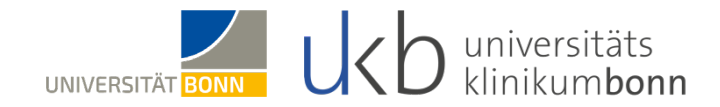

Teil 1: Wie erhalte ich Zugang zu dem Report?

- Zugang zu eigenen Projekten
- Drittzugang

## Wie erhalte ich Zugang zu dem Report?

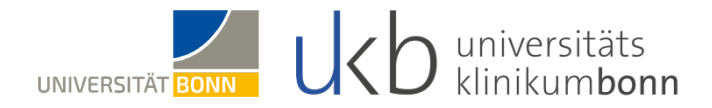

#### Zugang zu eignen Projekten

- » Der Zugang zu den eigenen Projektdaten kann über drei Matrix Services beantragt werden (User, Drittmittelrolle sowie Projektleiter).
- » Verwenden Sie für den Aufruf des Matrixtools bitte den Google Chrome Browser.
- » Rufen Sie bitte folgenden Link auf: https://itservice.ukb.intern/wm
- » Nach Implementierung erhalten Sie Ihre Zugangsdaten.
- » Erzeugen Sie bitte bei Bedarf ein IT Ticket.

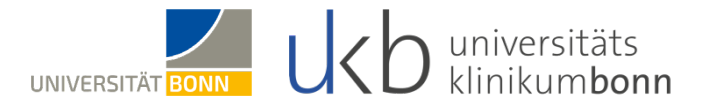

#### Drittzugang

- » Auch wenn Sie nicht Projektleiter, Projektleiterin sind, können Sie den Zugang zu den Daten beantragen. Dies kann über drei Matrix Services durchgeführt werden (User, Drittmittelrolle sowie Projektleiter/in).
- » Verwenden Sie für den Aufruf des Matrixtools bitte den Google Chrome Browser.
- » Rufen Sie bitte folgenden Link auf: https://itservice.ukb.intern/wm
- » Wechseln Sie bitte auf Katalogebene den Empfänger
- » Der Projektleiter, die Projektleiterin erhält eine E-Mail mit der Bitte, die Anfrage zu genehmigen oder abzulehnen.
- » Nach Genehmigung und Implementierung erhalten Sie Ihre Zugangsdaten.
- » Erzeugen Sie bitte bei Bedarf ein IT Ticket.

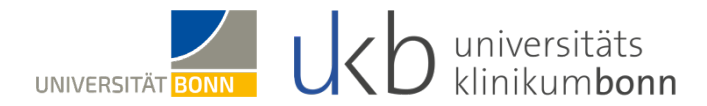

## Teil 2: Wie nutze ich den Report und was kann ich sehen? Anmeldung, Auswahlfelder, Start des Reports und Abbildung der Zahlen

#### Anmeldung

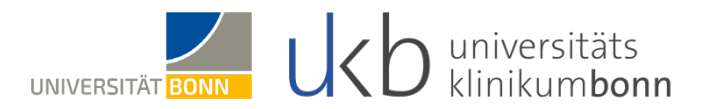

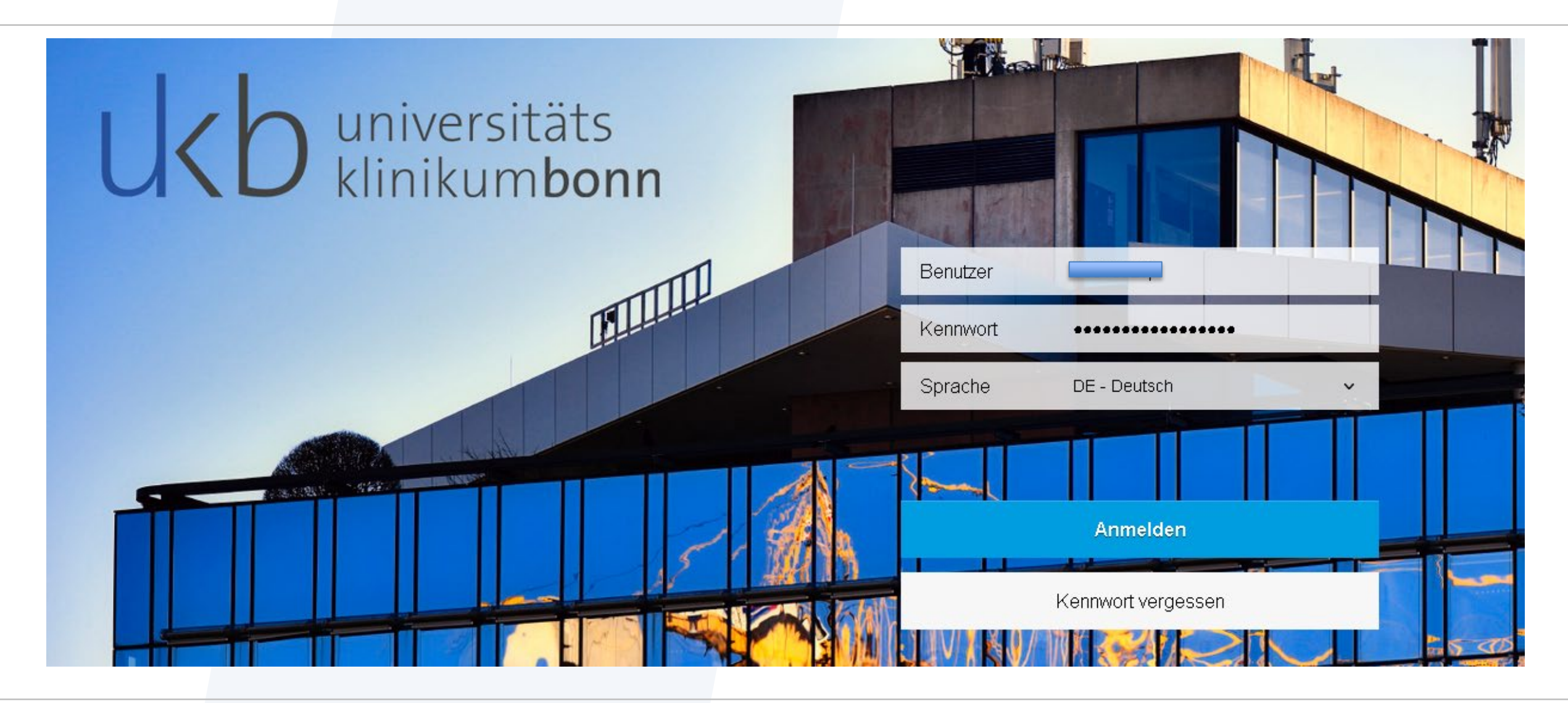

#### **Aufruf – PSP-Element**

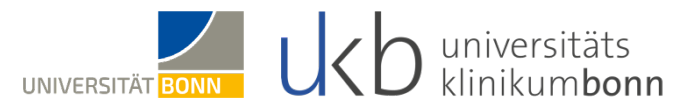

|                              |                                      | Eingabeaufforderungen 📀                             |                                           |
|------------------------------|--------------------------------------|-----------------------------------------------------|-------------------------------------------|
|                              | Suchen                               | Wert(e) eingeben für UPSH_DRI                       | TTMITTEL 🕉 💮                              |
|                              | i Wert(e) eingeben für               | Suchen Sie (einen) Wert(e) oder geben Sie Werte man | Einstellungen                             |
| Drittmittel Projektübersicht | Wählen Sie mindestens einen Wert aus | > Abhängigkeiten (1/1)                              | Groß-/Kleinschreibung beacht              |
|                              | Drittmittel Klinik Eingrenzung       | UPSH_DRITTMITTEL                                    | Datenbanksuche                            |
| rittmittel Projekt-          | (Kein Wert)                          | WBS_DRITTMITTEL                                     | Nach Schlüsseln suchen                    |
| ericht                       |                                      |                                                     | Schlüssel anzeigen                        |
| rojektübersicht              |                                      |                                                     | Letztes Regenerierungsdatum 10.06.2024 05 |
|                              |                                      |                                                     | TeiLergebnis                              |
|                              |                                      |                                                     | Schlie                                    |
|                              | Obligatorisch (1)                    |                                                     | OK Abbrechen                              |

## Projektinformationen

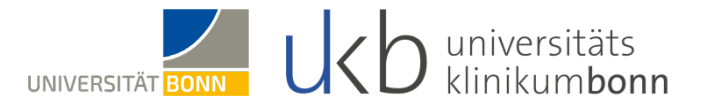

Auf dem Register **Projektinformationen** werden die allgemeinen Informationen zum ausgewählten Projekt und ggf. der Unterprojekte angezeigt.

|                                                                          | universitäts                                                                                                    | Drittmittelbericht                                                                                |                                                                                                    | Abteilung/Klinik:                 |     |  |
|--------------------------------------------------------------------------|----------------------------------------------------------------------------------------------------|---------------------------------------------------------------------------------------------------|----------------------------------------------------------------------------------------------------|-----------------------------------|-----|--|
| UKD                                                                      | klinikum <b>bonn</b>                                                                                                    | Projektnummer: D-                                                                                 |                                                                                                    |                                   |     |  |
|                                                                          |                                                                                                    | Datenstand: 21.05.24                                                                              |                                                                                                    |                                   |     |  |
|                                                                          |                                                                                                    |                                                                                                   |                                                                                                    |                                   |     |  |
|                                                                          |                                                                                                    |                                                                                                   |                                                                                                    |                                   |     |  |
| Projektdefin                                                             | ition: DFG - G                                                                                                    |                                                                                                   | Förderkennzeichen: D                                                                                                    | FG - G                            |     |  |
| Ansprechpa                                                               | rtner: Iskra, Tanja                                                                                                    |                                                                                                   | angelegt am: 15                                                                                                    | 5.04.2021                         |     |  |
| Projektleiter                                                            | :                                                                                                    |                                                                                                   |                                                                                                    |                                   |     |  |
|                                                                          |                                                                                                    |                                                                                                   |                                                                                                    |                                   |     |  |
| Projektlaufz                                                             | eit: 01.12.2021 b                                                                                                    | is 30.11.2024                                                                                     | Status: freigegeben                                                                                                    |                                   |     |  |
| Projektlaufz                                                             | eit: 01.12.2021 b                                                                                                    | is 30.11.2024                                                                                     | Status: freigegeben                                                                                                    |                                   |     |  |
| Projektlaufz<br>Projekt                                                  | eit: 01.12.2021 b<br>Kostenstelle                                                                                                    | is 30.11.2024<br>Erstes Buchungsdatum                                                             | Status: freigegeben                                                                                                    | Geplantes Projektende             |     |  |
| Projektlaufz<br>Projekt<br>D-0                                           | eit: 01.12.2021 b Kostenstelle 00001/991000                                                                                                    | is 30.11.2024 Erstes Buchungsdatum 03.03.22                                                       | Status: treigegeben Letztes Buchungsdatum 30.04.24                                                                                                    | Geplantes Projektende<br>30.11.24 |     |  |
| Projektlaufz<br>Projekt<br>D-0<br>D-0                                    | eit: 01.12.2021 b<br>Kostenstelle<br>0001/991000<br>0001/991000                                                                                                    | is 30.11.2024<br>Erstes Buchungsdatum<br>03.03.22<br>16.06.23                                     | Status: treigegeben<br>Letztes Buchungsdatum<br>30.04.24<br>19.04.24                                                                                                    | Geplantes Projektende<br>30.11.24 |     |  |
| Projektlaufz<br>Projekt<br>D-0<br>D-0<br>D-0                             | eit: 01.12.2021 b<br>Kostenstelle<br>0001/991000<br>0001/991000                                                                                                    | is 30.11.2024<br>Erstes Buchungsdatum<br>03.03.22<br>16.06.23<br>31.12.21                         | Letztes Buchungsdatum<br>30.04.24<br>19.04.24<br>30.04.24                                                                                                    | Geplantes Projektende<br>30.11.24 |     |  |
| Projektlaufz<br>Projekt<br>D-0<br>D-0<br>D-0<br>D-0<br>D-0               | eit: 01.12.2021 b<br>Kostenstelle<br>0001/991000<br>0001/991000<br>0001/991000                                                                                                    | is 30.11.2024  Erstes Buchungsdatum  03.03.22  16.06.23  31.12.21  16.06.23                       | Status: treigegeben           Letztes Buchungsdatum           30.04.24           19.04.24           30.04.24           19.04.24                                                                             | Geplantes Projektende<br>30.11.24 |     |  |
| Projektlaufz<br>Projekt<br>D-0<br>D-0<br>D-0<br>D-0<br>D-0<br>D-0        | eit: 01.12.2021 b<br>Kostenstelle<br>0001/991000<br>0001/991000<br>0001/991000<br>0001/991000                                                                                                    | is 30.11.2024<br>Erstes Buchungsdatum<br>03.03.22<br>16.06.23<br>31.12.21<br>16.06.23<br>14.02.24 | Status: treigegeben           Letztes Buchungsdatum           30.04.24           19.04.24           30.04.24           19.04.24           19.04.24           19.04.24           19.04.24           19.04.24 | Geplantes Projektende<br>30.11.24 |     |  |
| Projektlaufz<br>Projekt<br>D-0<br>D-0<br>D-0<br>D-0<br>D-0<br>D-0<br>D-0 | eit: 01.12.2021 b<br>Kostenstelle<br>0001/991000<br>0001/991000<br>0001/991000<br>0001/991000<br>0001/991000                                                                                       | is 30.11.2024  Erstes Buchungsdatum 03.03.22 16.06.23 31.12.21 16.06.23 14.02.24                  | Status: treigegeben           Letztes Buchungsdatum           30.04.24           19.04.24           30.04.24           19.04.24           19.04.24           19.04.24           19.04.24                    | Geplantes Projektende<br>30.11.24 |     |  |
| Projektlaufz<br>Projekt<br>D-0<br>D-0<br>D-0<br>D-0<br>D-0<br>D-0        | eit:         01.12.2021 b           Kostenstelle         0001/991000           0001/991000         0001/991000           0001/991000         0001/991000           0001/991000         0001/991000 | is 30.11.2024  Erstes Buchungsdatum  03.03.22  16.06.23  16.06.23  16.06.23  14.02.24  Gehe zu    | Status: treigegeben       Letztes Buchungsdatum       30.04.24       19.04.24       30.04.24       19.04.24       19.04.24       14.02.24       K     1       von 1                                         | Geplantes Projektende<br>30.11.24 | 8 2 |  |

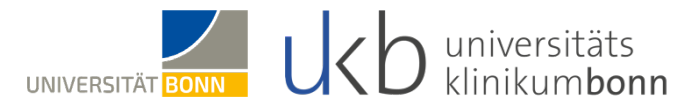

Auf dem Register Übersicht werden relevante Kennzahlen zum ausgewählten Projekt und ggf. der Unterprojekte angezeigt.

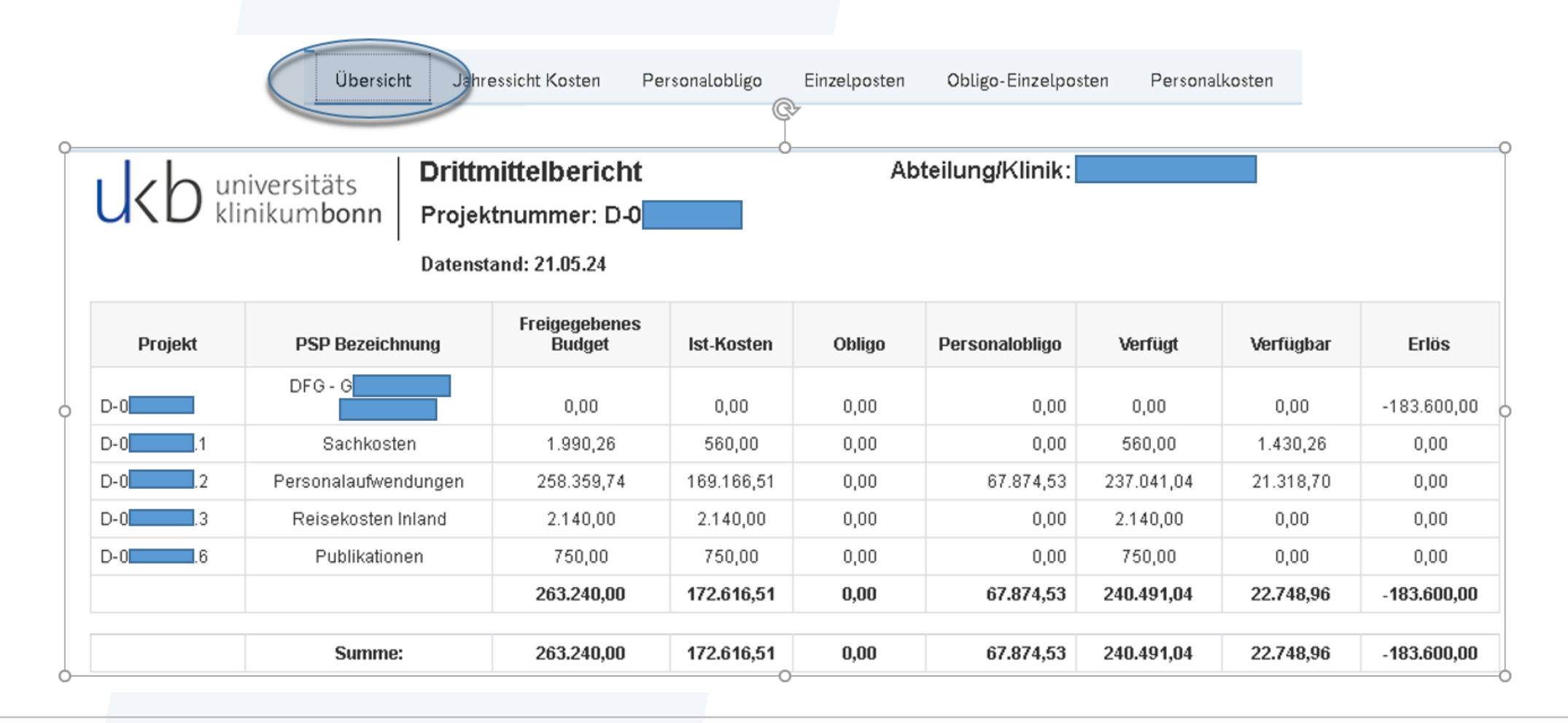

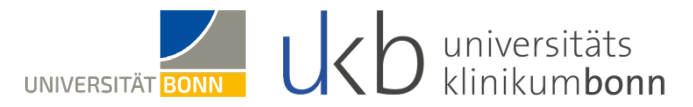

Auf dem Register Jahressicht Kosten werden die jährlichen Koten Kosten zum ausgewählten Projekt aggregiert angezeigt.

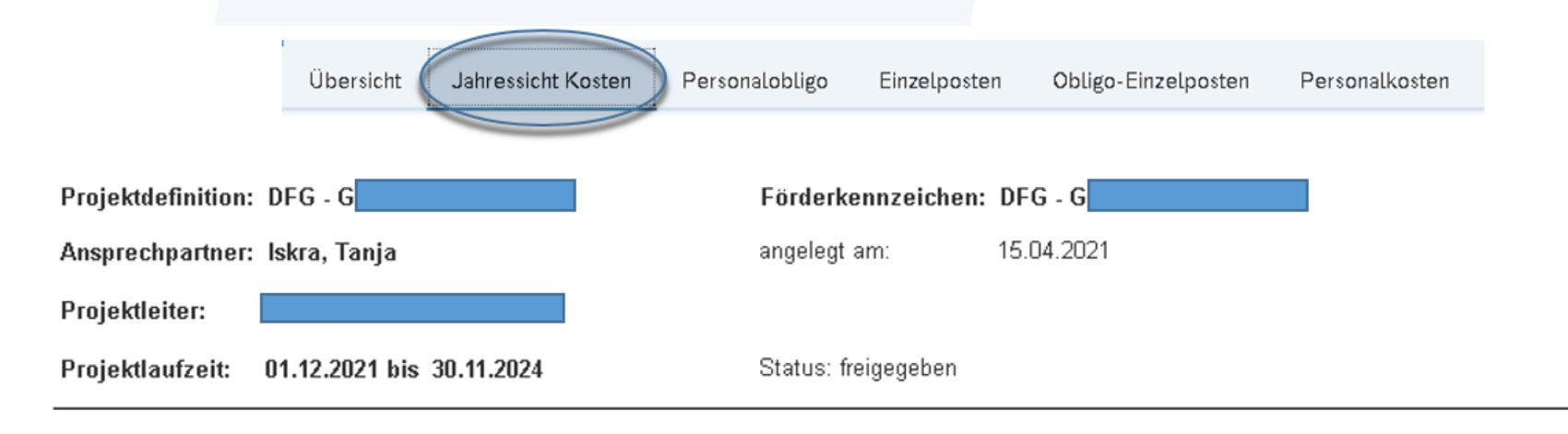

| PSP  | PSP Bezeichnung      | Vorjahre bis 2020 | 2020 | 2021     | 2022      | 2023      | 2024      |
|------|----------------------|-------------------|------|----------|-----------|-----------|-----------|
| D-0  | DFG - G              | 0,00              | 0,00 | 0,00     | 0,00      | 0,00      | 0,00      |
| D-01 | Sachkosten           | 0,00              | 0,00 | 0,00     | 0,00      | 170,00    | 390,00    |
| D-02 | Personalaufwendungen | 0,00              | 0,00 | 4.829,71 | 51.820,93 | 84.639,16 | 27.876,71 |
| D-03 | Reisekosten Inland   | 0,00              | 0,00 | 0,00     | 0,00      | 950,00    | 1.190,00  |
| D-06 | Publikationen        | 0,00              | 0,00 | 0,00     | 0,00      | 0,00      | 750,00    |
|      | Summe:               | 0,00              | 0    | 4.829,71 | 51.820,93 | 85.759,16 | 30.206,71 |

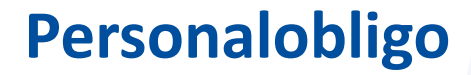

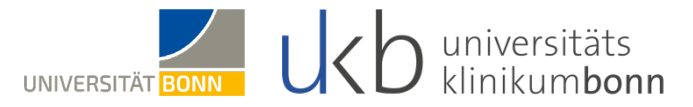

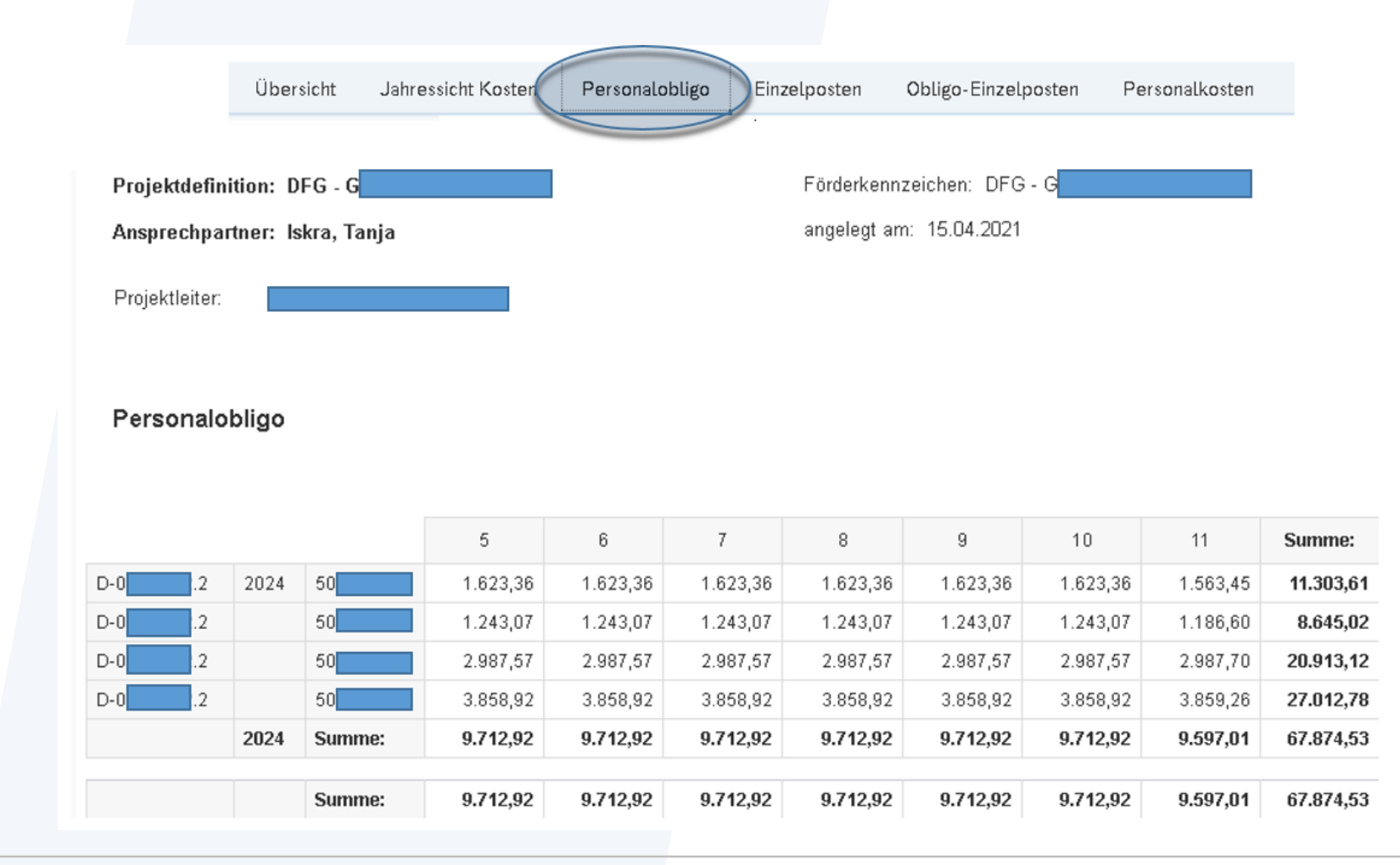

Auf dem Register Personalobligo werden die zukünftigen Personalkosten auf dem ausgewählten Projekt je Mitarbeiter angezeigt

#### **Einzelposten**

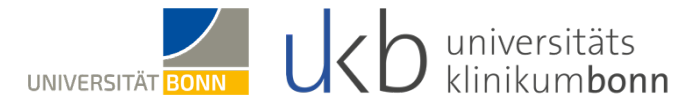

Auf dem Register **Einzelposten** werden die entsprechenden Einzelposten ohne die Personalkosten zum ausgewählten Projekt und ggf. der Unterprojekte mit Buchungstext angezeigt.

|       | Übersicht | Jahressicht Kosten | Personalobligo       | Einzelposten  | bligo-Einzelposten | Personalk       | osten     |
|-------|-----------|--------------------|----------------------|---------------|--------------------|-----------------|-----------|
|       |           |                    |                      |               |                    |                 |           |
| PSP   | Kostenart | Kostenart          | Referenzb<br>eleg-Nr | Kurztext      | Buchungs-<br>datum | Beleg-<br>datum | Istkosten |
| D-01  | 66080017  | Laborbedarf GB4    | 0004243328           | QIAa          | 22.03.2023         | 17.03.2023      | 226,91    |
|       | 66080017  | Laborbedarf GB4    | 0004243542           | 10 g          | 22.03.2023         | 20.03.2023      | 434,59    |
|       | 66080017  | Laborbedarf GB4    | 0004243542           | Vers          | 22.03.2023         | 20.03.2023      | 26,18     |
|       | 66080017  | Laborbedarf GB4    | 0004244188           | Nde           | 23.03.2023         | 20.03.2023      | 40,20     |
|       | 66080017  | Laborbedarf GB4    | 0004244188           | Tran          | 23.03.2023         | 20.03.2023      | 26,18     |
|       | 66080017  | Laborbedarf GB4    | 0004244188           | Xma , , , , , | 23.03.2023         | 20.03.2023      | 206,70    |
|       | 66080017  | Laborbedarf GB4    | 0004250712           | CNG           | 04.04.2023         | 30.03.2023      | 149,94    |
|       | 66080017  | Laborbedarf GB4    | 0004250712           | DL-A          | 04.04.2023         | 30.03.2023      | 347,00    |
|       | 66080017  | Laborbedarf GB4    | 0004253413           | Filte         | 11.04.2023         | 30.03.2023      | 86,28     |
|       | 66080017  | Laborbedarf GB4    | 0004253413           | Vers          | 11.04.2023         | 30.03.2023      | 16,90     |
|       | 66080017  | Laborbedarf GB4    | 0004253633           | Red           | 11.04.2023         | 06.04.2023      | 528,42    |
|       | 66080017  | Laborbedarf GB4    | 0004253633           | Trar          | 11.04.2023         | 06.04.2023      | 366,19    |
| D-0.1 |           |                    |                      |               |                    |                 | 27.342,46 |

#### Sachkostenobligo

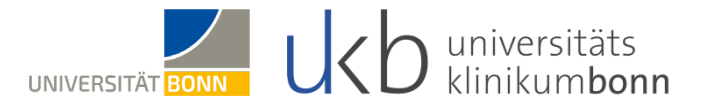

Auf dem Register **Obligo Einzelposten** werden die entsprechenden Einzelposten ohne die Personalkosten zum ausgewählten Projekt und ggf. der Unterprojekte angezeigt.

Übersicht Jahressicht Kosten Personalobligo Einzelposten Obligo-Einzelposten Personalkosten

#### Obligo-Einzelposten

| PSP   | PSP Bezeichnung | Kostenart | Kostenarten<br>Bezeichnung | Belegdatum | Auftrag | Einkaufsbeleg | Obligomenge | Obligowert |
|-------|-----------------|-----------|----------------------------|------------|---------|---------------|-------------|------------|
| D-01  | Sachkosten      | 66080017  | Laborbedarf GB4            | 05.02.2024 | #       | 4501          | 0           | 316,60     |
|       | Sachkosten      | 66080017  | Laborbedarf GB4            | 15.04.2024 | #       | 4501          | 0           | 506,80     |
|       | Sachkosten      | 66080017  | Laborbedarf GB4            | 19.02.2024 | #       | 4501          | -3          | 0,00       |
|       | Sachkosten      | 66080017  | Laborbedarf GB4            | 21.04.2023 | #       | 4501          | 500         | 1.963,50   |
| D-0.1 |                 |           |                            |            |         |               | 497         | 2.786,9    |

#### Personalkosten

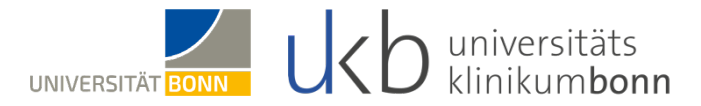

Auf dem Register **Personalkosten** werden die entsprechenden Einzelposten der gebuchten Personalkosten zum ausgewählten Projekt und ggf. der Unterprojekte angezeigt.

|       | Übersid   | cht Jahressicht Kosten | Personalobligo | Einzelposten | Obligo-E | inzelposten        | Personal        | kosten              |                |
|-------|-----------|------------------------|----------------|--------------|----------|--------------------|-----------------|---------------------|----------------|
|       |           |                        |                |              |          |                    |                 |                     |                |
| PSP   | Kostenart | KOA Bezeichnung        | Buchungstext   |              |          | Buchungs-<br>datum | Beleg-<br>datum | Personal-<br>nummer | Personalkosten |
| D-02  | 60003500  | Lohn/Gehalt DA 35      |                |              |          | 30.06.2020         | 23.06.2020      |                     | 243,22         |
| D-0 2 | 60003500  | Lohn/Gehalt DA 35      |                |              |          | 31.12.2020         | 17.12.2020      |                     | -243,22        |
| D-0 2 | 60003500  | Lohn/Gehalt DA 35      |                |              |          | 30.06.2020         | 23.06.2020      |                     | 1.824,15       |
| D-0   | 60003500  | Lohn/Gehalt DA 35      |                |              |          | 31.12.2020         | 17.12.2020      |                     | -1.824,15      |
| D-0 2 | 60003500  | Lohn/Gehalt DA 35      |                |              |          | 30.06.2020         | 23.06.2020      |                     | 1.824,15       |
| D-0 2 | 60003500  | Lohn/Gehalt DA 35      |                |              |          | 31.12.2020         | 17.12.2020      |                     | -1.824,15      |
| D-0 2 | 60003500  | Lohn/Gehalt DA 35      |                |              |          | 31.07.2020         | 22.07.2020      |                     | 1.824,15       |
| D-0   | 60003500  | Lohn/Gehalt DA 35      |                |              |          | 31.12.2020         | 17.12.2020      |                     | -1.824,15      |
| D-02  | 60003500  | Lohn/Gehalt DA 35      |                |              |          | 31.08.2020         | 20.08.2020      |                     | 823,81         |
| D-0   | 60003500  | Lohn/Gehalt DA 35      |                |              |          | 31.12.2020         | 17.12.2020      |                     | -823,81        |
| D-0 2 | 60003500  | Lohn/Gehalt DA 35      |                |              |          | 30.09.2020         | 23.09.2020      |                     | 1.994,46       |
| D-0   | 60003500  | Lohn/Gehalt DA 35      |                |              |          | 31.12.2020         | 17.12.2020      |                     | -1.994,46      |
|       |           |                        |                |              |          |                    | Summe:          |                     | 99.241,21      |

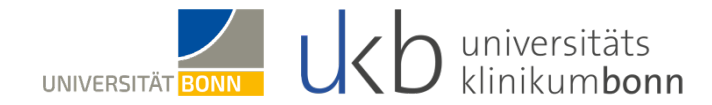

# Haben Sie noch Fragen?

Bei Rückfragen stehen wir Ihnen gerne zur Verfügung:

Bei technischen Fragen: <u>uk-it.SAP-BI@ukbonn.de</u> Bei inhaltlichen Fragen: <u>PS.Reporting@ukbonn.de</u>